# TUTORIAL TERRESTRIAL IMAGE PROCESSING

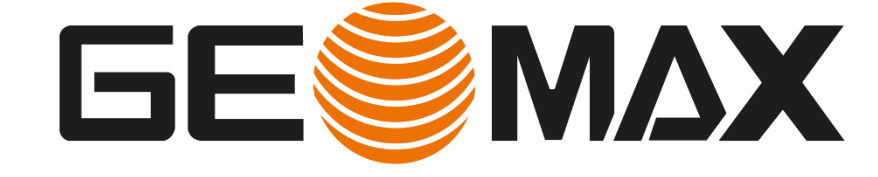

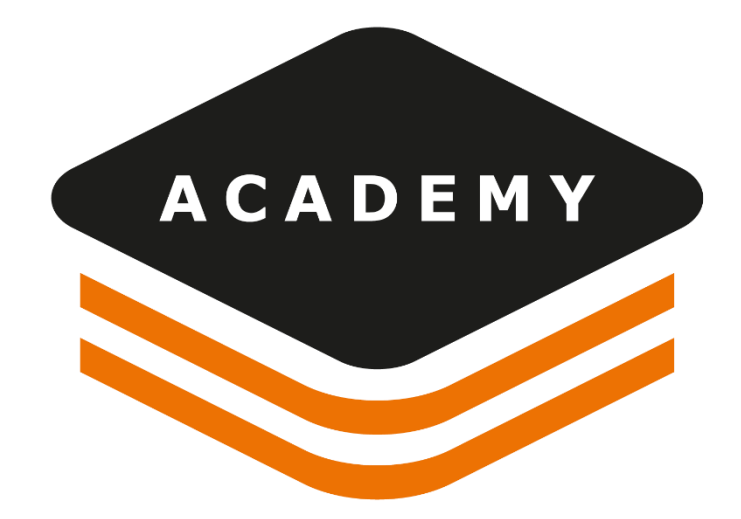

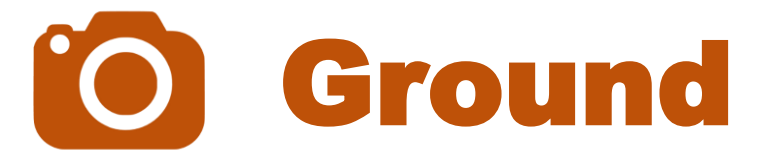

# **X-PHOTO GROUND**

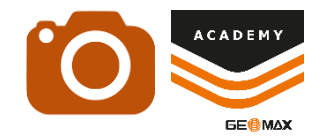

## DESCRIPTION

- Create Point Cloud from Images
- Create 3D Surface from Point Cloud
- Stereo Drawing Tool

## GOAL

 Import and manage data to create Point Clouds and elaboration from images

## DATA

- X-PHOTO TERRESTRIAL.gfdoff
- Terrestrial Images Folder

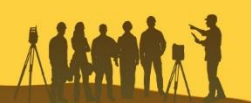

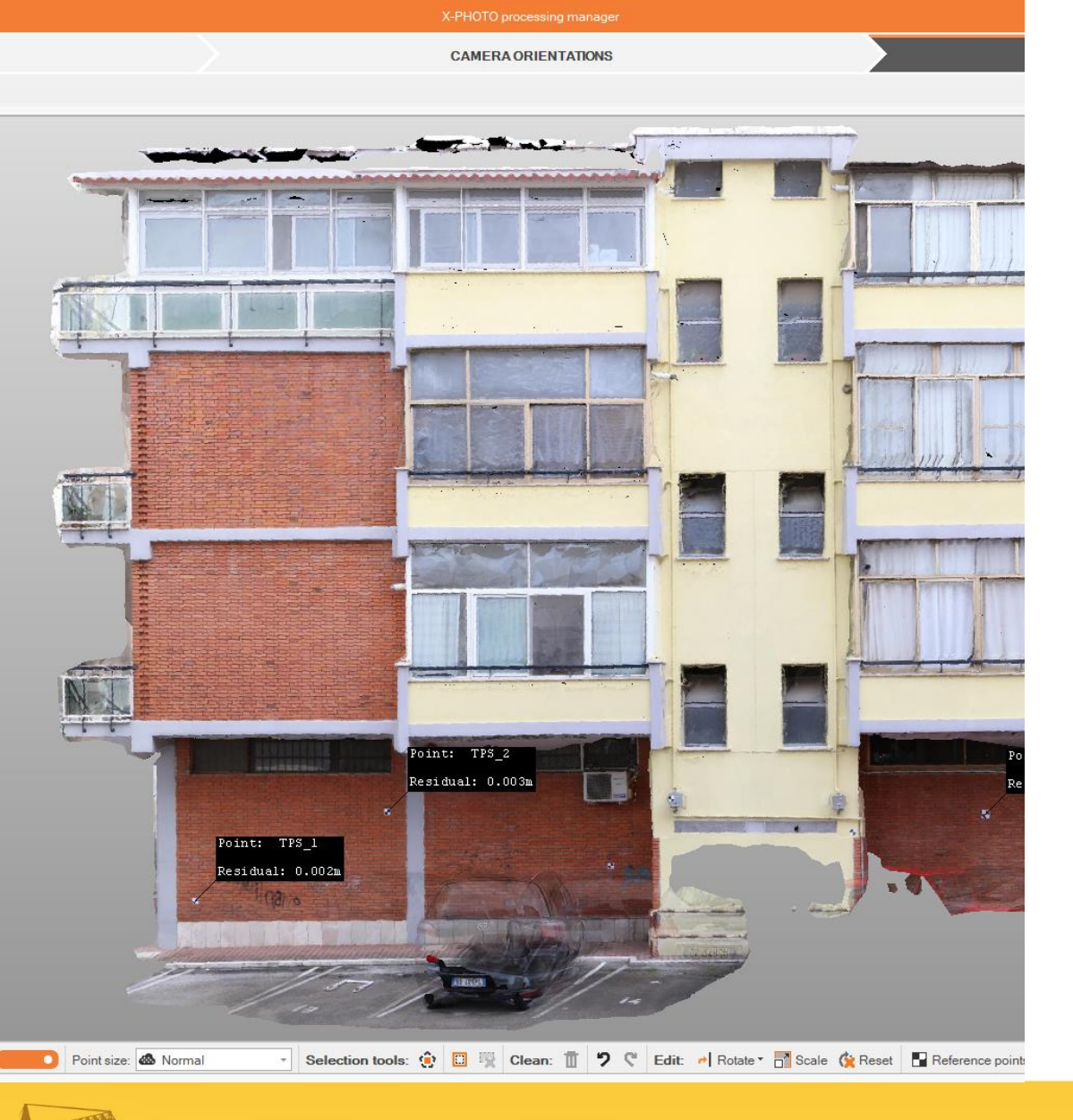

and the start was the set of a liver of the set of the set of the

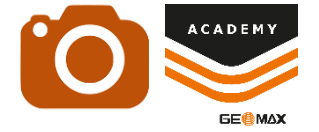

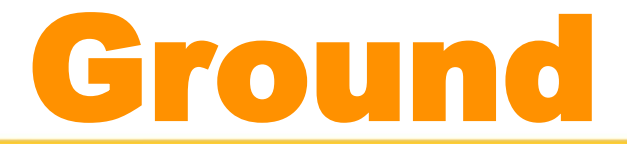

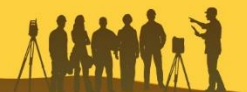

# **X-PHOTO GROUND**

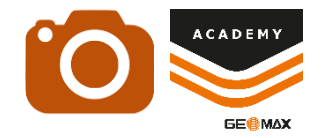

**Ground**: processing of max 75\* "ground "images within a max distance of 50 meters, generation of georeferenced point clouds and 3D textured surfaces

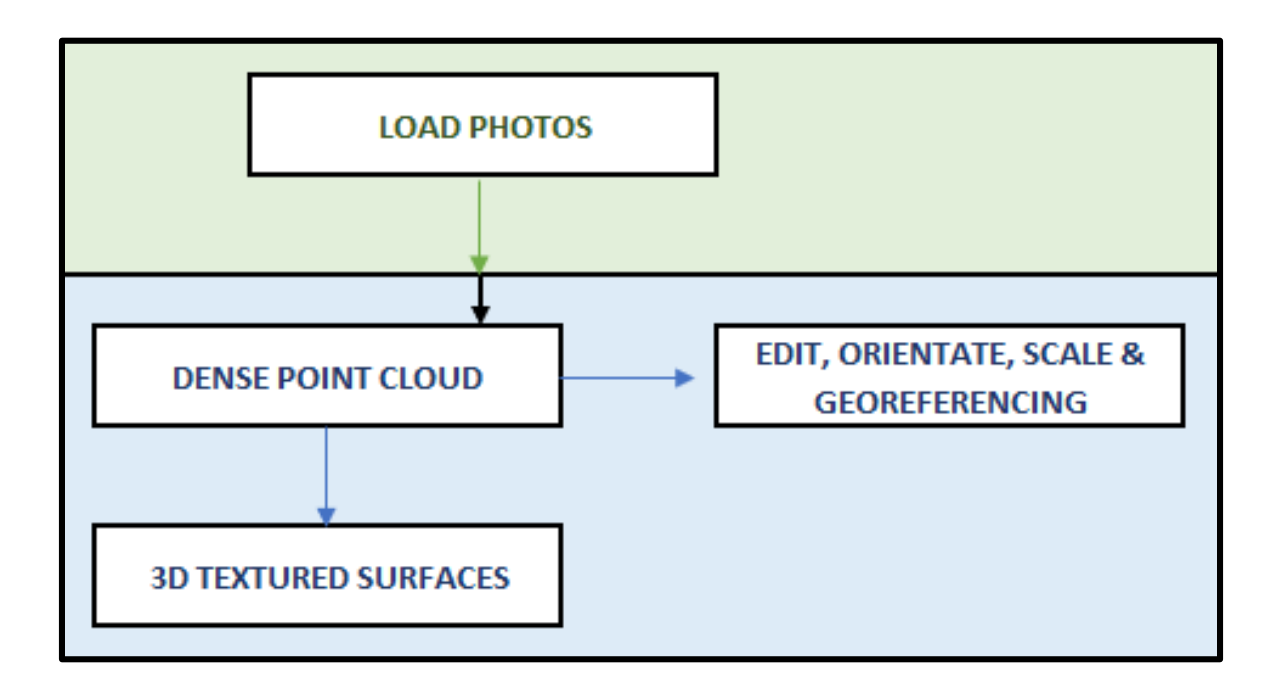

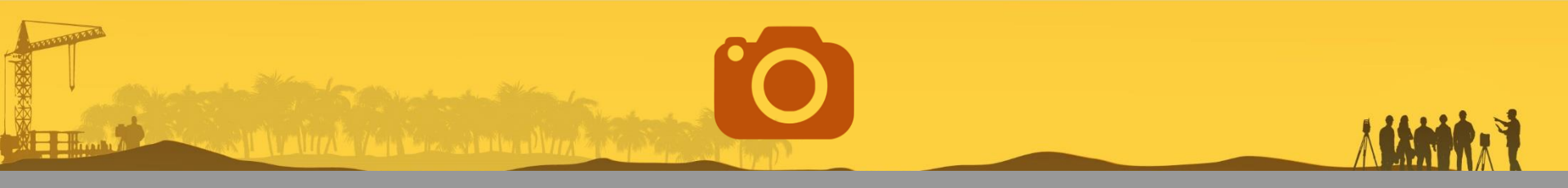

# **X-PHOTO Ground**

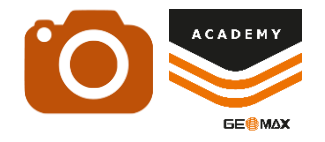

#### **REFERNCE POINT**

3D Points with known coordinates. During the aerial and terrestrial photographs survey it is possible to use visible markers or targets and determinate the position with a topographic survey. (\*)

#### SPARSE CLOUD

It represents the Point Cloud created by the general alignment of the images used. It shows the Camera Orientation result.

#### **DENSE CLOUD**

It represents the complete Point Cloud created by the advanced calculation based on the images alignment and the ground control points used

(\*) For Terrestial Photogrammetry project **Ground Basic** license limited to 3 Reference Point from 3D Recontruction menu **Aerial Pro** license unlimited Reference Point from Reference menu

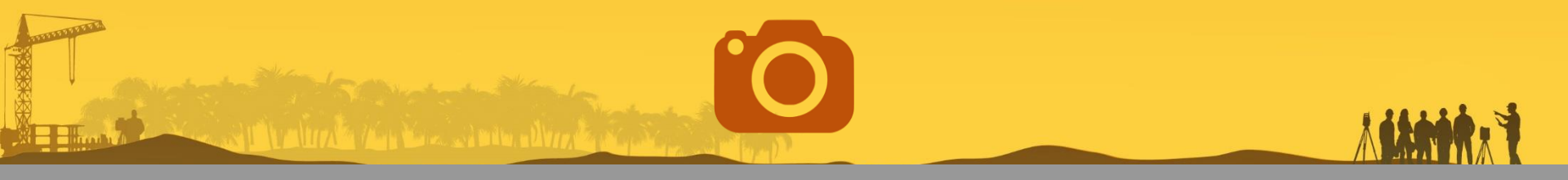

# **X-PHOTO Ground**

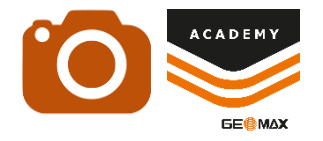

#### **GRAPHIC PROCESSING UNIT - GPU**

It is part of the graphic card which performs rapid mathematical calculation. It is possible to use a dedicated GPU to improve Dense Cloud calculation

#### STEREO DRAWING

It represents an advanced drawing tools based on analytical photogrammetry process. It is possible to use the Stereo Drawing funciton for the manual computation of coordinates in 3D space.

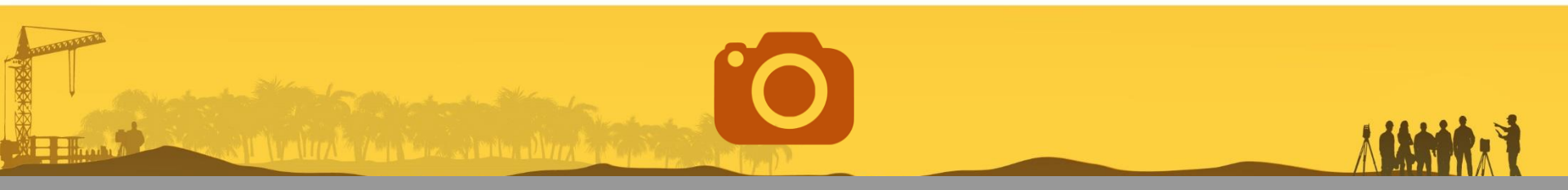

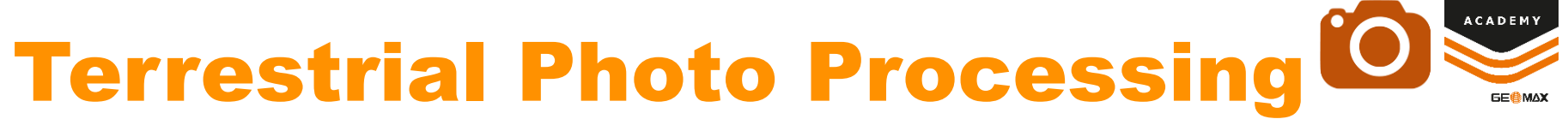

#### **Images Project - Horizontal Overlapping**

Starting Data

Use **Terrestrial Images folder** to load photos from which it is possible to visualize camera parameters

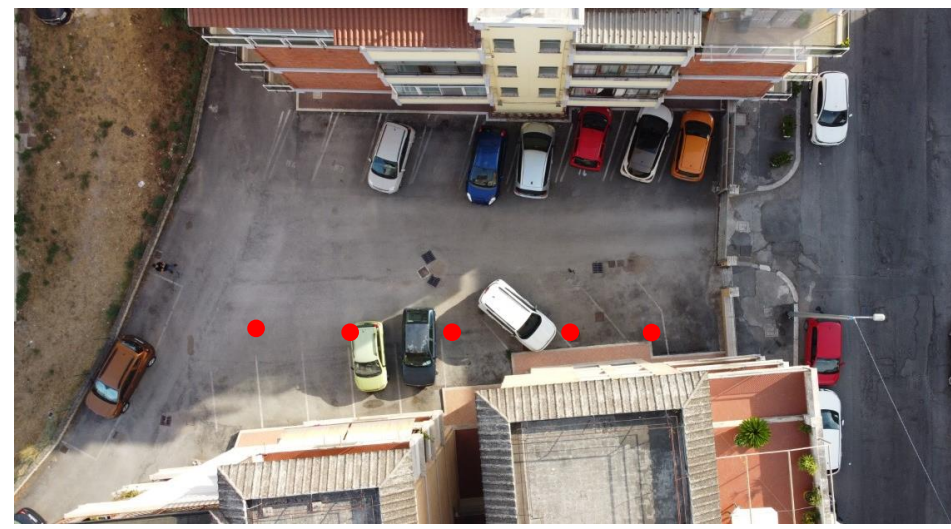

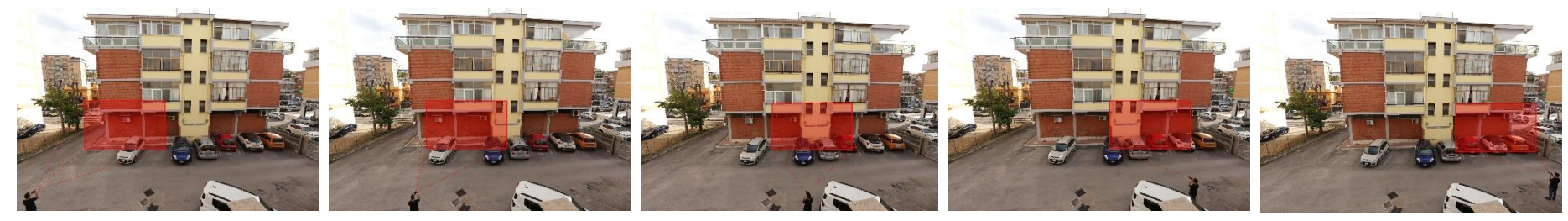

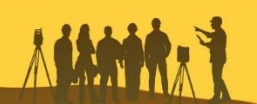

# **Terrestrial Photo Processing**

**Images Project - Vertical Overlapping** 

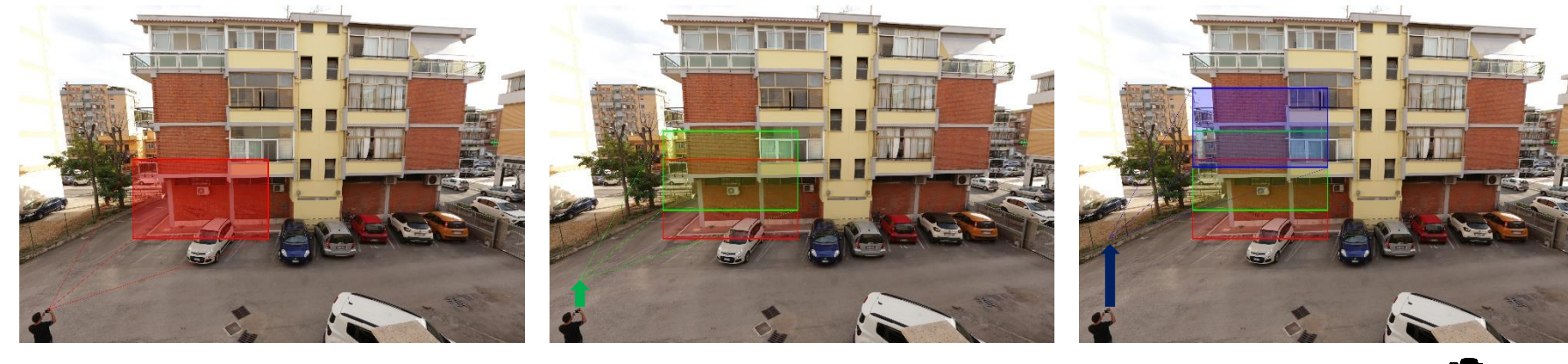

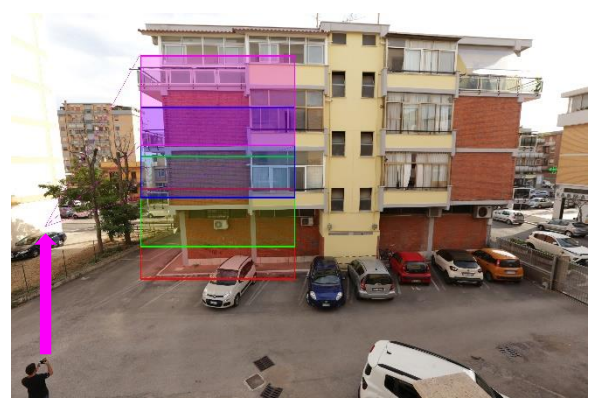

Starting Data

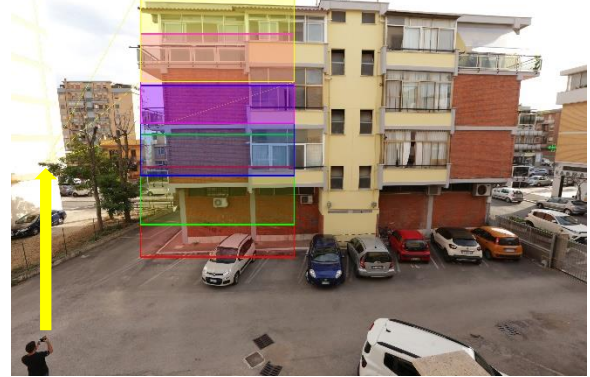

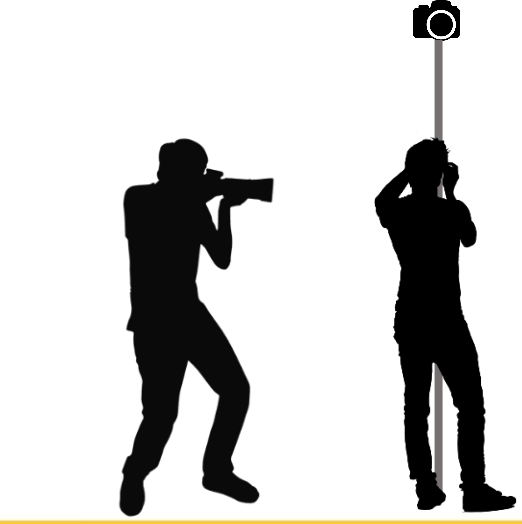

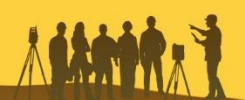

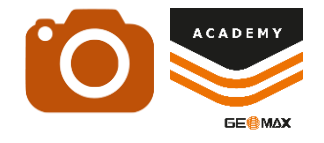

## **Image Processing Project**

| Na             | ime        |              |                                        | -                          | Туре                         |                    |              |          |
|----------------|------------|--------------|----------------------------------------|----------------------------|------------------------------|--------------------|--------------|----------|
| R              | ) X_F      | рното        | D TERRESTRIA                           | L :                        | XPad.Office.Fu               | ision Documer      | nt           |          |
|                | X_F        | ното         | D TERRESTRIA                           | L.gfd_bak                  | GFD_BAK File                 |                    |              |          |
| Sur            | vey        | Surfa        | aces Design 3                          | 3D Imaging                 | X-sections                   |                    |              |          |
| Poir           | nts of     | oint Z       | Photos<br>manager ~<br>Points          | Ref.points Me<br>manager   | easurements                  |                    |              |          |
| ♦ P            | oints [l   | Lucani_S     | Gurvey]                                |                            |                              |                    |              |          |
|                | Туре       | •            | Name                                   | E                          | N                            | Z                  | ▦            | Ð        |
| 5              | 9          | $\checkmark$ | ST_0001                                | 325986.160m                | 4592201.244m                 | 23.302m            | $\checkmark$ |          |
| 6              | ¥          | $\checkmark$ | TPS_1                                  | 325980.722m                | 4592185.424m                 | 17.975m            | $\checkmark$ | 4        |
| 7              | Ŧ          | $\checkmark$ | TPS_2                                  | 325977.748m                | 4592187.091m                 | 19.528m            | $\checkmark$ | 4        |
| 8              | Ŷ          | $\checkmark$ | TPS_3                                  | 325974.306m                | 4592189.026m                 | 18.540m            | $\checkmark$ | 9        |
| 9              | Ŧ          |              | TPS_4                                  | 325974.082m                | 4592190.865m                 | 19.890m            |              |          |
| 10             | Ť          |              | TPS_5                                  | 325971.267m                | 4592192.166m                 | 19.267m            |              | <b>W</b> |
| 11<br>12       | Ť          | ~            | TPS_6<br>TPS_7                         | 325968.516m<br>325966.273m | 4592192.285m<br>4592193.538m | 19.398m<br>18.632m | ~            |          |
| Point TI<br>Po | PS_3       |              | Photo/Sketch                           |                            | Load<br>Load                 |                    |              |          |
| Ph             | ioto and m | ressages     | Vocal messages<br>No message available |                            |                              |                    |              |          |

From Image\_Processing folder open Fusion project: **X-PHOTO TERRESTIAL.gfdoff** 

The topographic survey was performed using **X-PAD Ultimate Survey** with **GeoMax Zoom 90** Robotic TPS orientated on 3 reference points acquired with **GeoMax Zenith35Pro** GNSS

From Survey menu it is possible to select **Points** option to visualize the topographic points table and check the GCP (from **TPS\_1** to **TPS\_7**) position from the corresponing images

## Photo Processing Imaging Menu

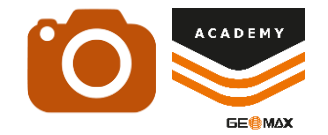

PHOTO PROCESSING is available from Imaging menu, select Terrestial photo and enter Session Name

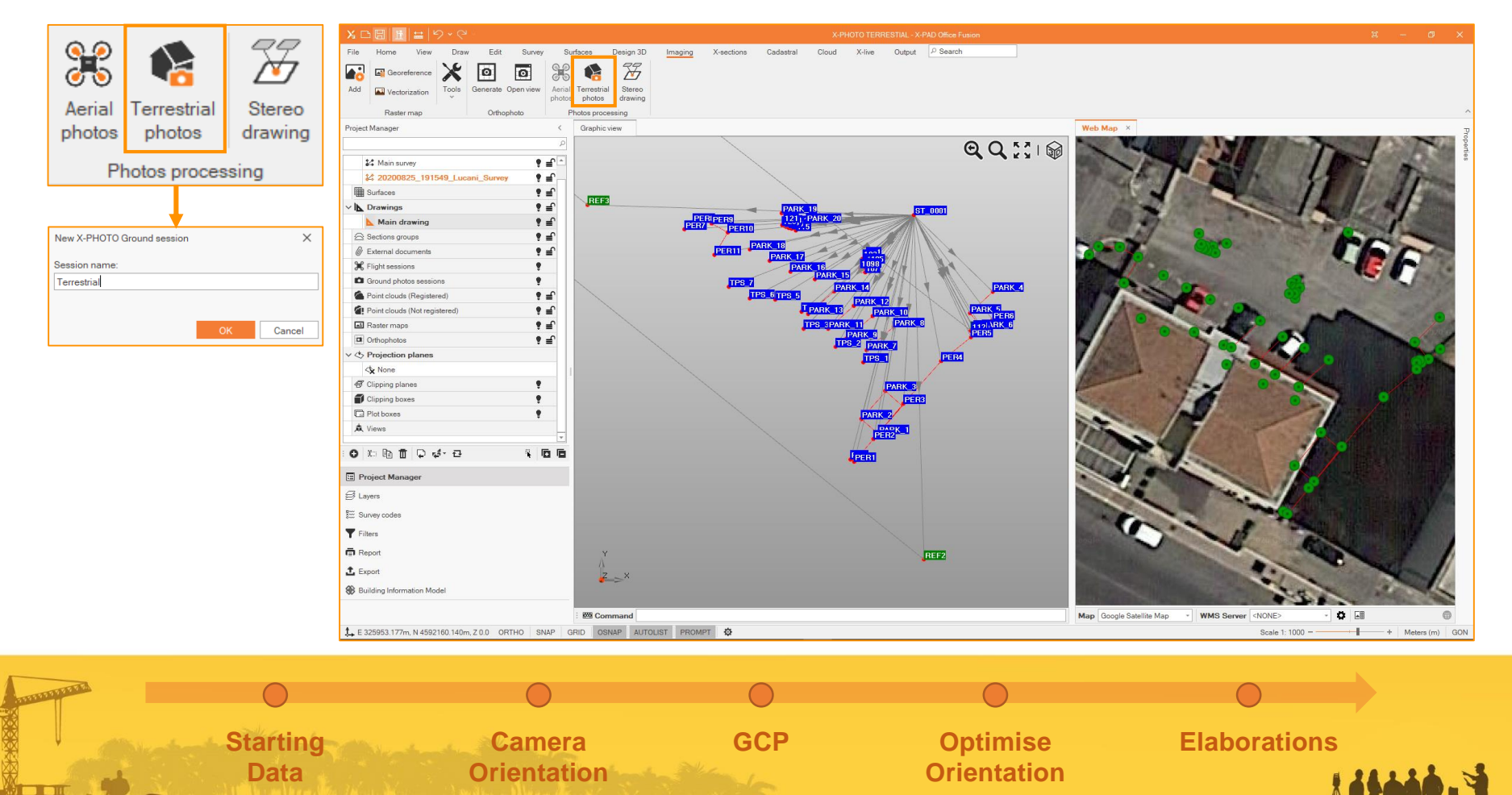

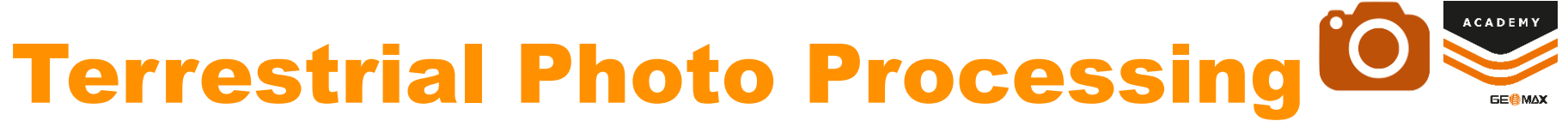

#### Images

Starting Data

Use **Terrestrial Images folder** to load photos from which it is possible to visualize camera parameters

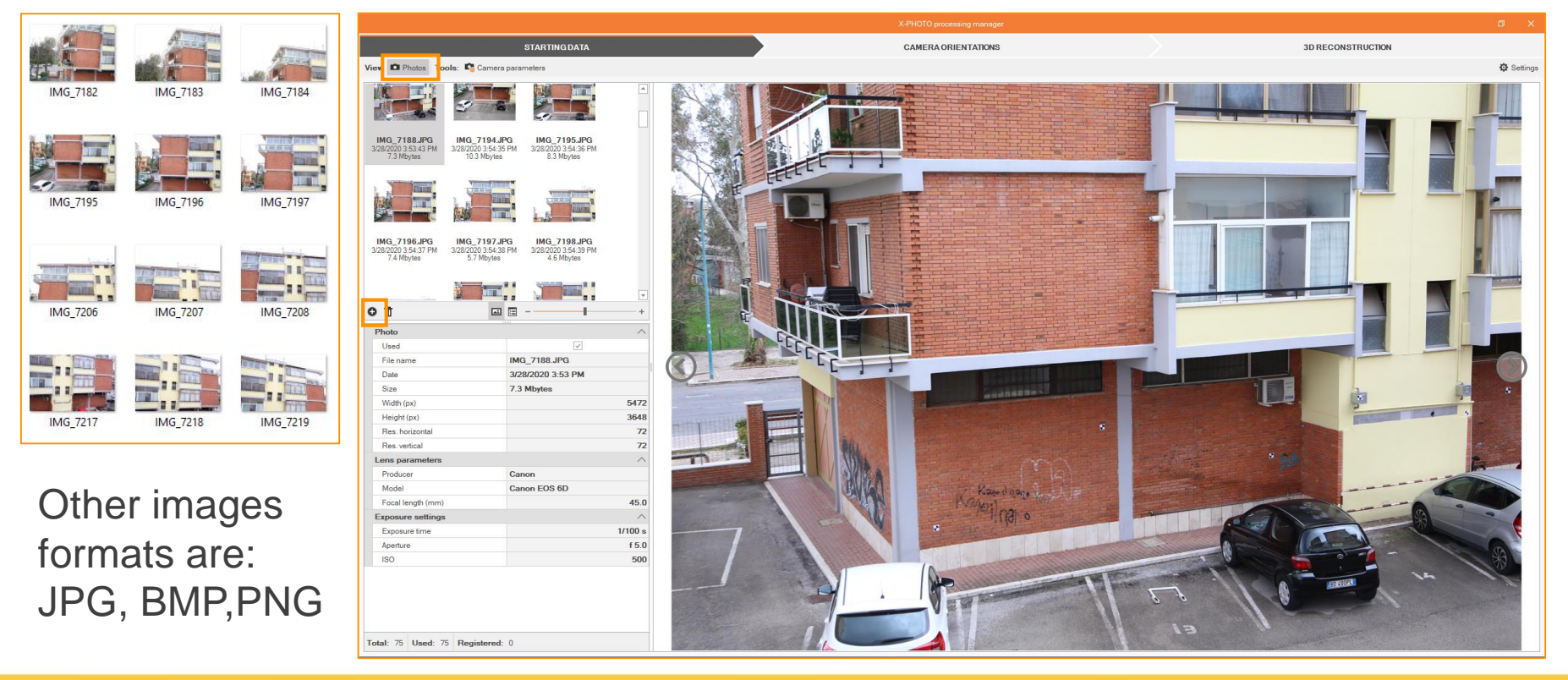

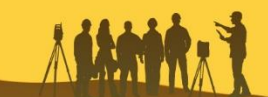

# Terrestrial Photo Processing

#### **Images - Camera Parameters**

|                                      |                     | 0 X               |
|--------------------------------------|---------------------|-------------------|
| STARTINGDATA                         | CAMERA ORIENTATIONS | 3D RECONSTRUCTION |
| View Debtos Tools: Camera parameters |                     | 🗘 Settings        |

| ameras                                                                       |          | Initial |             |      |             |
|------------------------------------------------------------------------------|----------|---------|-------------|------|-------------|
| Canon Canon EOS 6D                                                           | <b>^</b> | f.      | 5472.000    | ppx: | 2735.500    |
| Eccal length: 45.00mm                                                        |          | ppy:    | 1823.500    | k1:  | 0.000000000 |
| Resolution: 5472 * 3648 px                                                   |          | k2:     | 0.00000000  | k3:  | 0.000000000 |
| Canon Canon EOS 6D                                                           |          | t1:     | 0.000000000 | t2:  | 0.000000000 |
| Construction: 28-75mm<br>Focal length: 38.00mm<br>Resolution: 5472 * 3648 px |          | Optimiz | ed          | ppy: | 0.000       |
| Canon Canon EOS 6D                                                           |          | ppy:    | 0.000       | k1:  | 0.000000000 |
| Lens: 28-75mm<br>Focal length: 35.00mm                                       | *        | k2:     | 0.000000000 | k3:  | 0.000000000 |
| Save camera parametere                                                       |          | t1:     | 0.000000000 | t2:  | 0.000000000 |

If the camera used is already in our list of camera with calibration parameters, from **Starting Data** menu it is possible to select **Camera parameters** and check the initial parameters for the current camera.

| 2735.500 |
|----------|
| 00000000 |
| 0000000  |
| 0000000  |
| 0        |

k1, k2, k3: radial distorsion
t1, t2: tangential distorsion
ppx, ppy: principal point x and y
(pixels refers to image angles)
f: focal lenght

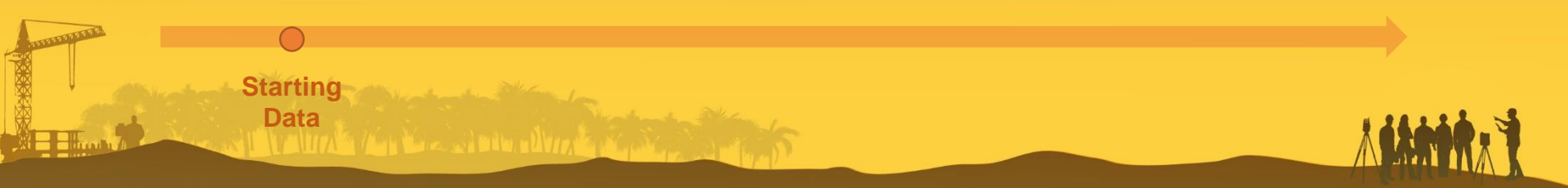

# Terrestrial Photo Processing

#### **Images - Camera Parameters**

| STARTING DATA               | CAMERA ORIENTATIONS | 3D RECONSTRUCTION |
|-----------------------------|---------------------|-------------------|
| View D Photos Tools: Tools: |                     | 🔅 Settings        |

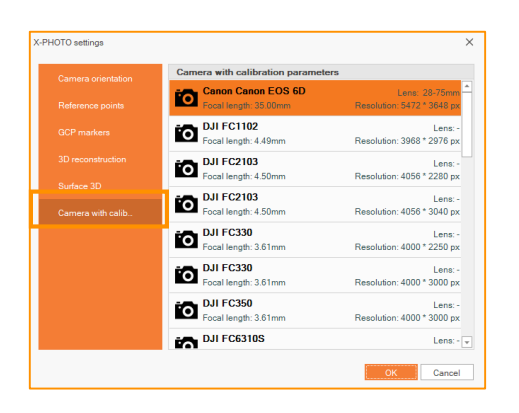

From main menu select **Settings**, then click on **Camera** with calibration parameters to check the camera's list.

If the camera used is not in the list it's possible to continue with elaboration and create a customized profile for the camera

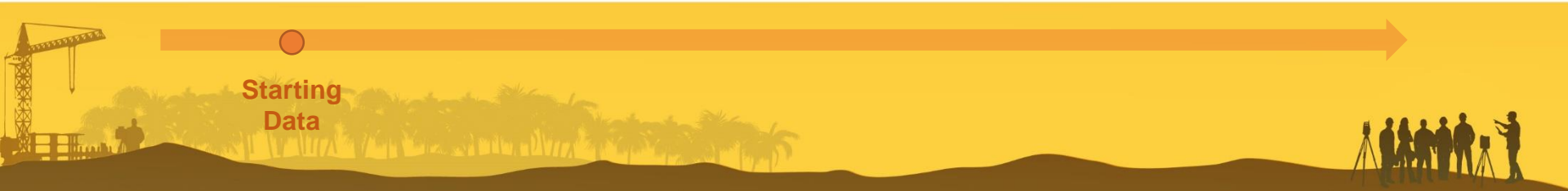

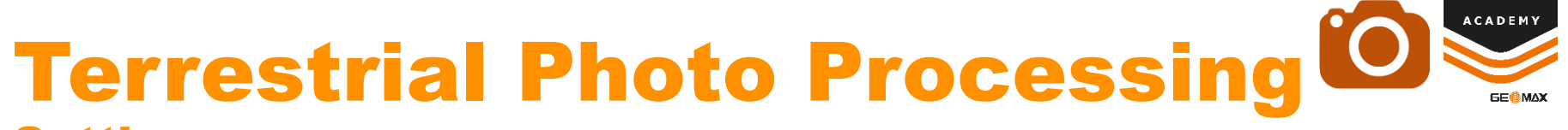

#### **Settings**

Starting Data

From main menu click on **Settings** to set the default parameters for each X-Photo menu and tools

| STARTINGDATA                                                                                                    | CAMERA ORIENTATIONS                                                                                                    | 3D RECONSTRUCTION                                                                                                    |
|----------------------------------------------------------------------------------------------------|----------------------------------------------------------------------------------------------------|----------------------------------------------------------------------------------------------------|
| ols: 崎 Camera parameters                                                                                                    |                                                                                                    |                                                                                                    |
| HOTO settings 2                                                                                                    | X .PHOTO settings X                                                                                                    | X-PHOTO settings X                                                                                                    |
| Camera orientation         Camera orientation           Reference points         Calculation mode::         Incremental • • •           (OPP markers         Software Acade for analyr disarch)         • •           30 reconstruction         Photos matching strategy:         Match similar photos •           (Photor are natching)         Other are natching (per photo);         • •           Camera with calls.         Max te points detection level:         Normal • •                                                                                                    | Canera overtation     Reference points       Reference points     Autodetect targets on ground     Importance       OCP markers     Targets target     Black circle target       3D reconstruction     Distance tolerance:     0.050m       Camera with calib.     Elevation tolerance:     0.050m | Clamete goertation     Clameters       Reference points     User: <ul> <li>Calculated:</li> <li>Yellow</li> <li>SD reconstruction</li> <li>Projected:</li> <li>Crange</li> <li>Camera with callb.</li> </ul>                                                                                                    |
| OK Cancel OTO settings                                                                                                    | X.PHOTO settings X                                                                                                    | CK Cancel X-PHOT0 settings X                                                                                                    |
| Camera orientation 3D reconstruction Use GPU (f available) Yes  Reference points Reconstruction level: Medium                                                                                                    | Camera orientation Surface 3D Reference points Aax number of triangles: 100000                                                                                                    | Camera orientation Camera with calibration parameters Camera with calibration parameters Camera with calibration paramete |
| OCP makers         Minimum photos per calculated point:         5           3/0 reconstruction         Surface 3D         Surface 3D | Cor-makers<br>3D reconstruction<br>Surface 3D                                                                                                    | Cut makers         Image: Construction         See * 2376 px           3D reconstruction         Image: Construction         Image: Construction           Surface 3D         Image: Construction         Image: Construction           Dull FC2103         Resolution: 4064 * 2200 px           Dull FC2103         Lens: -                                                                                                    |

# **Aerial Photo Processing**

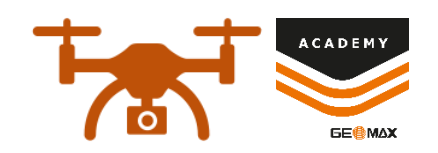

#### **Camera orientation**

Camera orientation is the result of a general Alignment of the images used. From this menu select **Global**. It's a necessary step to find out if we have a sufficient overlap between images

| X-PHOTO processing manager                                                            |                               |                               |                                  |                        |  |
|---------------------------------------------------------------------------------------|-------------------------------|-------------------------------|----------------------------------|------------------------|--|
| STARTINGDATA                                                                          | CAMERA ORIEN                  | TATIONS                       | 3D RECONSTRUCTION                |                        |  |
| Tools: 📫 Recalculate orientation                                                      |                               |                               |                                  | 🔅 Settings             |  |
| X-PHOTO settings X                                                                    | Hybrid Global +               | MAX RMS error                 | Tools: 📫 Recalculate orientation | 🙀 Orientation accuracy |  |
| Calculation mode:<br>(Slover - suitable for analier datasets)                         | Incremental                   | Root Mean Square error,       |                                  | ×                      |  |
| Photos matching strategy: Match similar photos +<br>(Photos are matched by similarly) | Global Faster -suitable       | it is a global indicator of   | Use Photo name                   | RMS (px)               |  |
|                                                                                       | for larger database           | the quality. The lower is     | MG_7182.JPG                      | 1.21                   |  |
| Global                                                                                | Incremental                   | the RMS value. the better     | MG_7183.JPG                      | 1.21                   |  |
| Hybrid                                                                                | Slower - suitable for         | is the solution After         | ✓ IMG_7185.JPG                   | 1.16                   |  |
| Incremental                                                                           |                               | adaulation it's possible to   | ✓ IMG_7186.JPG                   | 1.14                   |  |
| OK Cancel                                                                             | smaller ualabase              | calculation, it's possible to | ✓ IMG_7187.JPG                   | 1.17                   |  |
|                                                                                       |                               | select "Orientation           |                                  | 1.20                   |  |
| CALCULATION MODE                                                                      | PHOTO MATCHING                | Accuracy" to check the        |                                  |                        |  |
| Different options are                                                                 | STRATEGY                      | RMS values.                   |                                  |                        |  |
| available with calculation                                                            | It's possible to match photos |                               |                                  |                        |  |
| algorithms based on the                                                               | by similarity or all photos   | Tie Points are points of      |                                  |                        |  |
| datasat                                                                               | logether                      | interest that can be          |                                  |                        |  |
| Ualasel                                                                               |                               |                               |                                  | m I I I                |  |
|                                                                                       |                               | recognized on images          |                                  | Close                  |  |

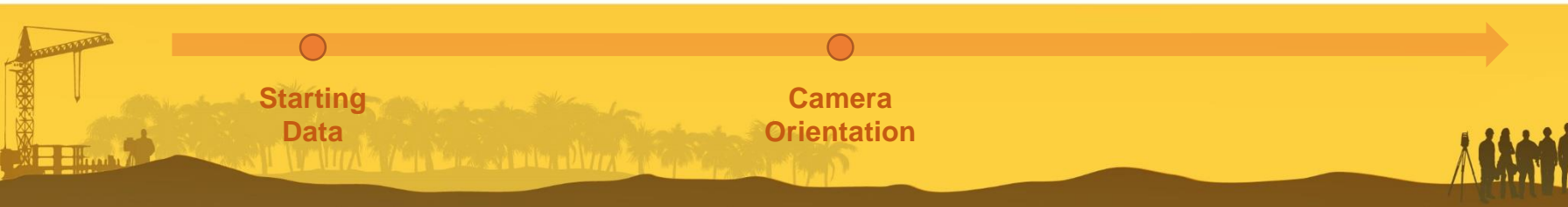

# **Terrestrial Photo Processing**

#### **Camera orientation**

Camera orientation is the result of a general Alignment of the images used. From this menu select **Hybrid**. It's a necessary step to find out if we have a sufficient overlap between images

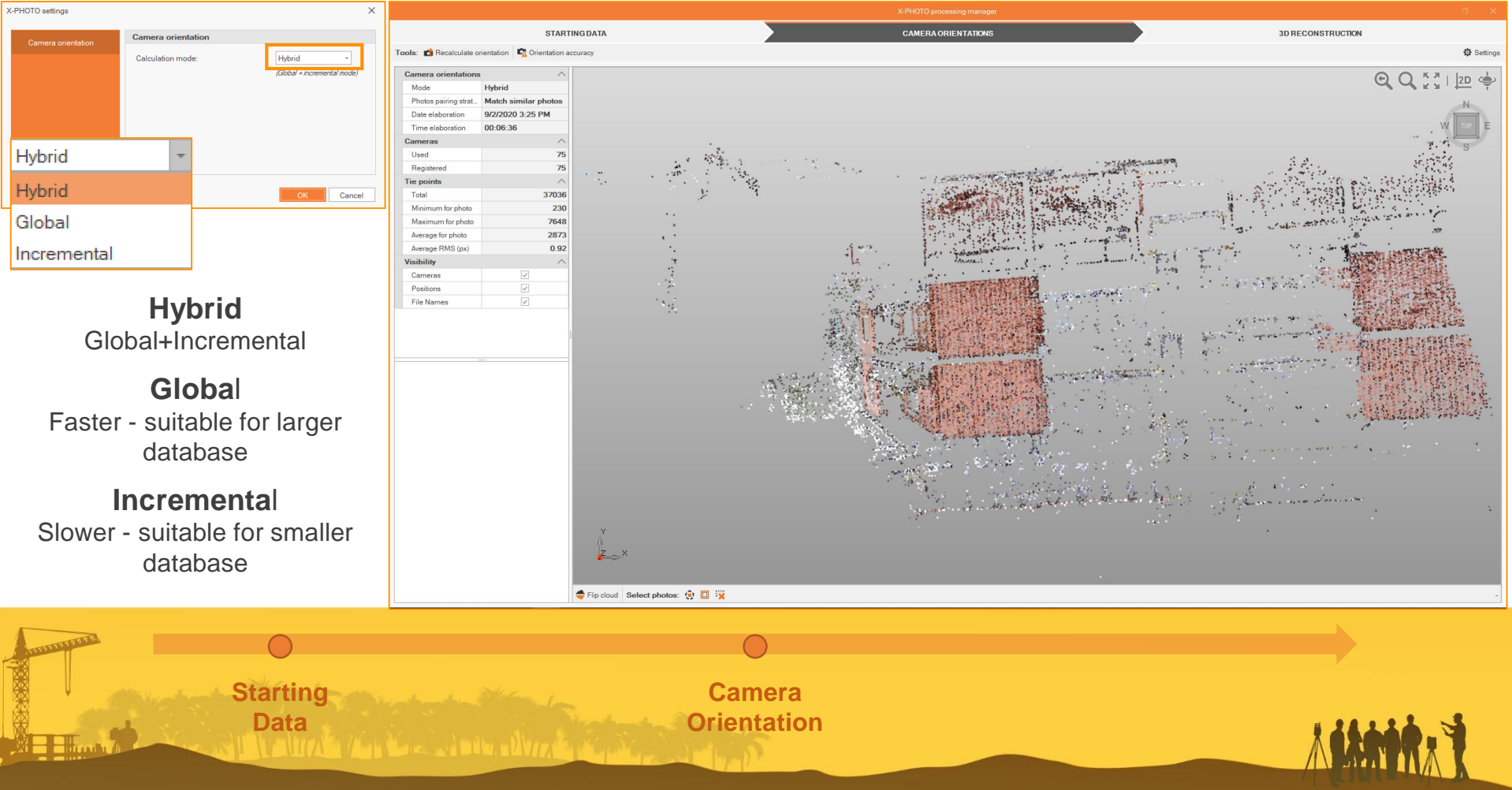

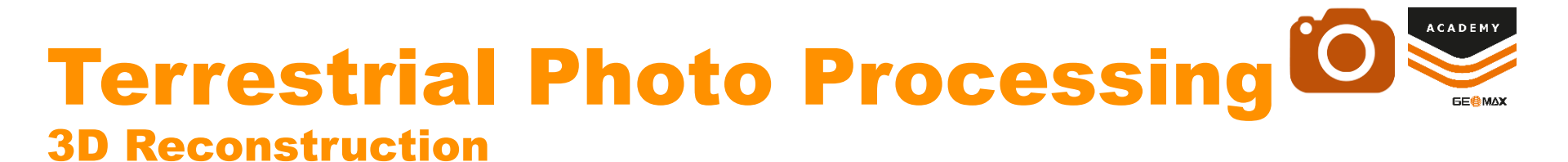

After Calibration we can run Dense Cloud process and create the corresponding Points Cloud in Low, Medium, High or Extreme resolution

# 3D reconstruction BD reconstruction Use GPU (# available) Vec OPU (# available) Mininum photos per calculated point 5 :

<u> 9</u>

#### GPU

¶A ▲ Ⅲ Ⅲ

This command allows to improve calculation using the dedicated GPU (Graphic Processing Unit) Using GPU we can increase the number of points created with the same reconstruction level

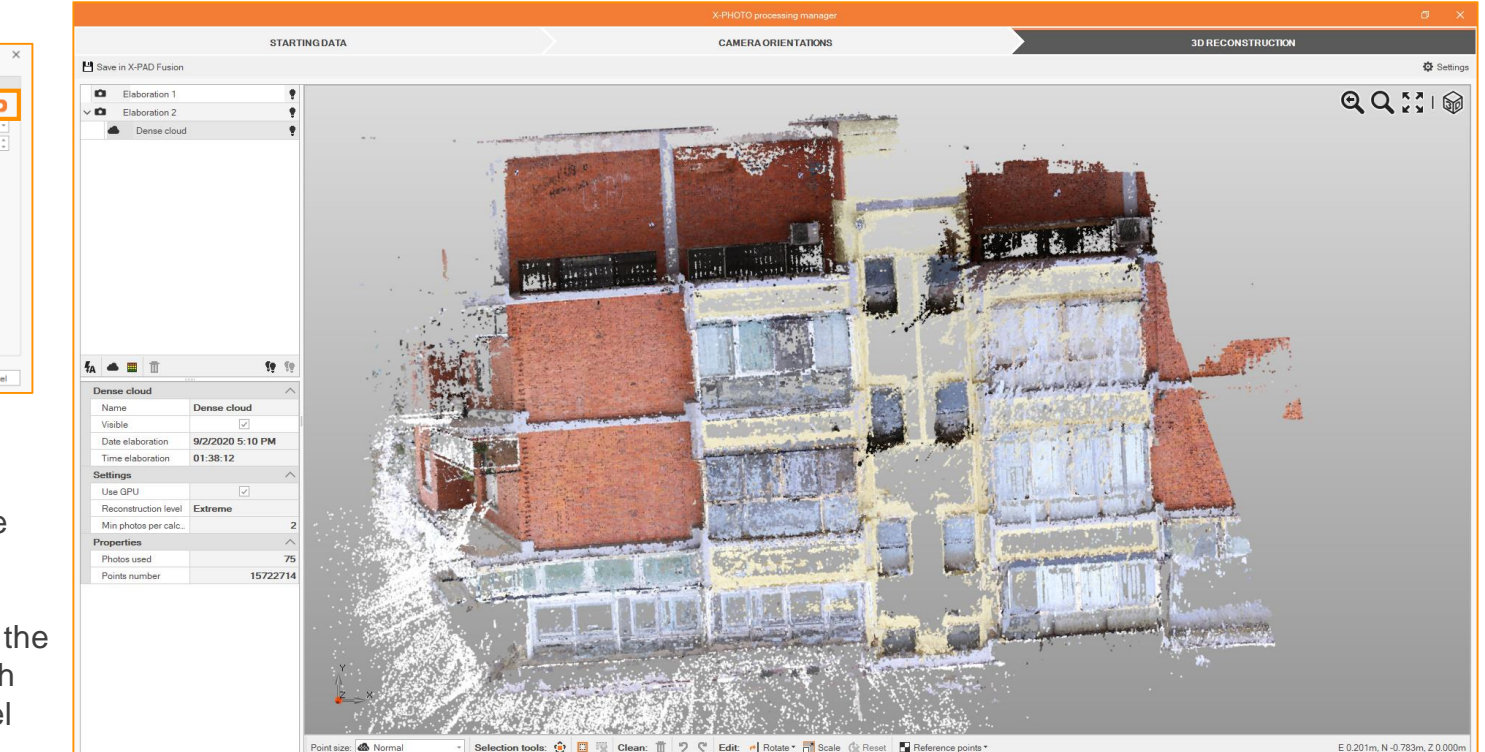

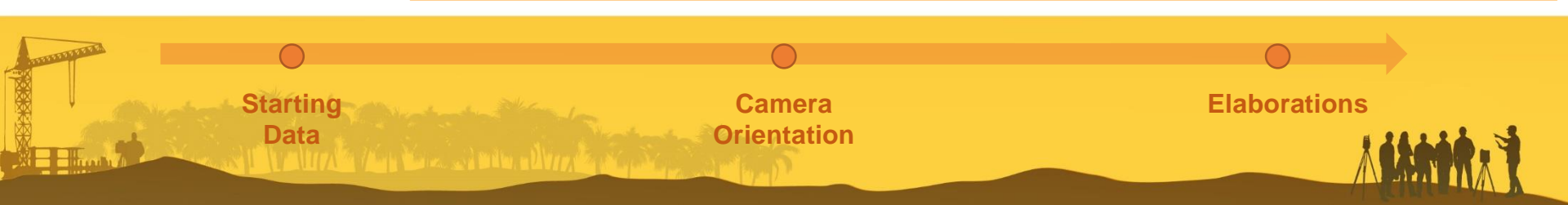

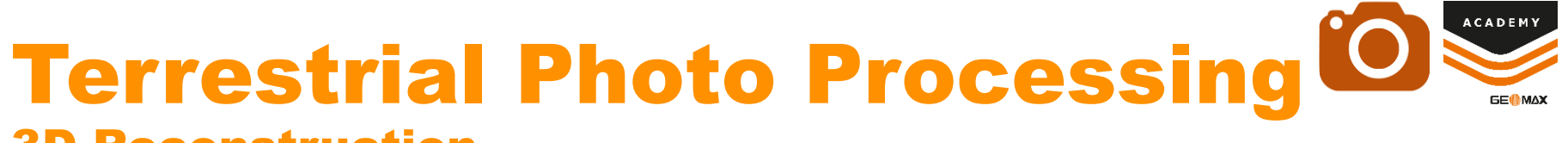

#### **3D Reconstruction**

From Elaboration menu it's possible to use different tools for Visualization, Clean and Editing Point Cloud

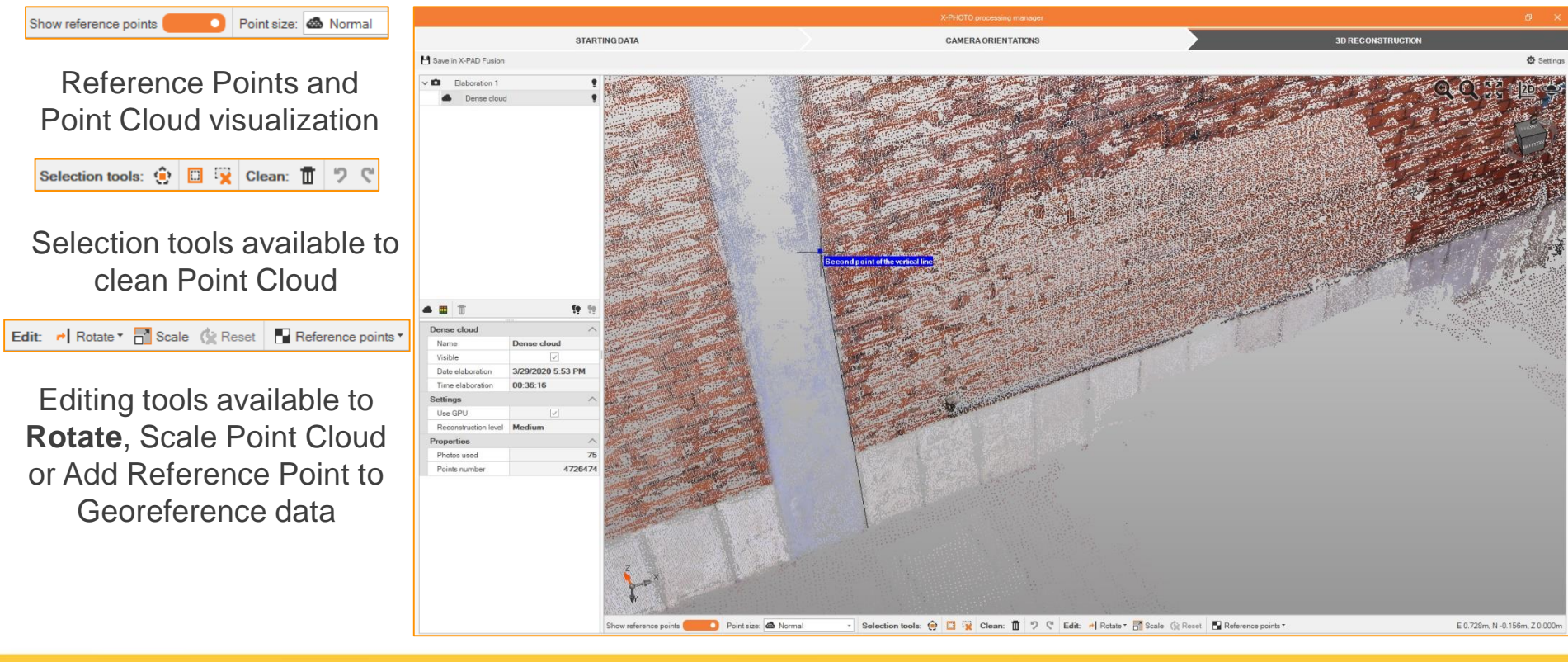

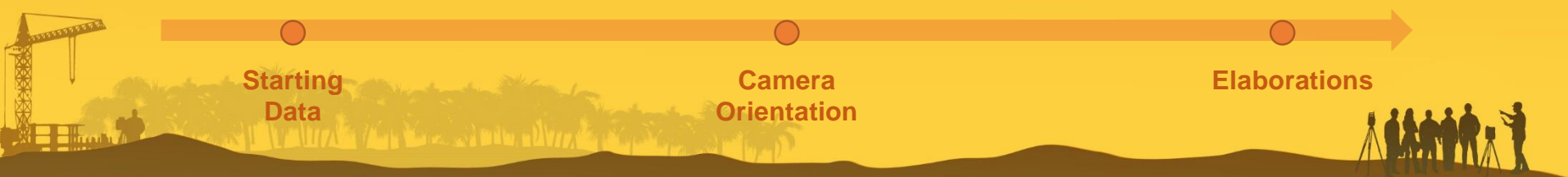

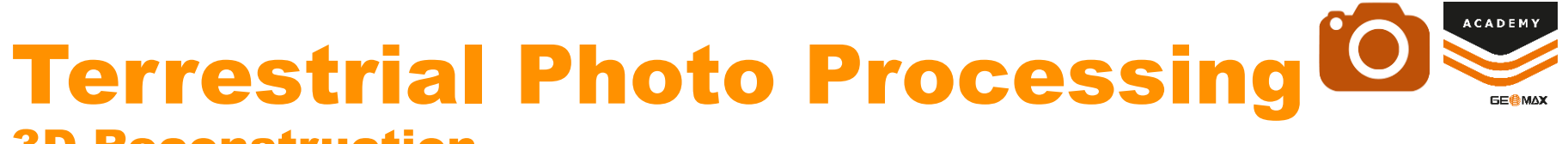

#### **3D Reconstruction**

From Elaboration menu it's possible to use different tools for Visualization, Clean and Editing Point Cloud

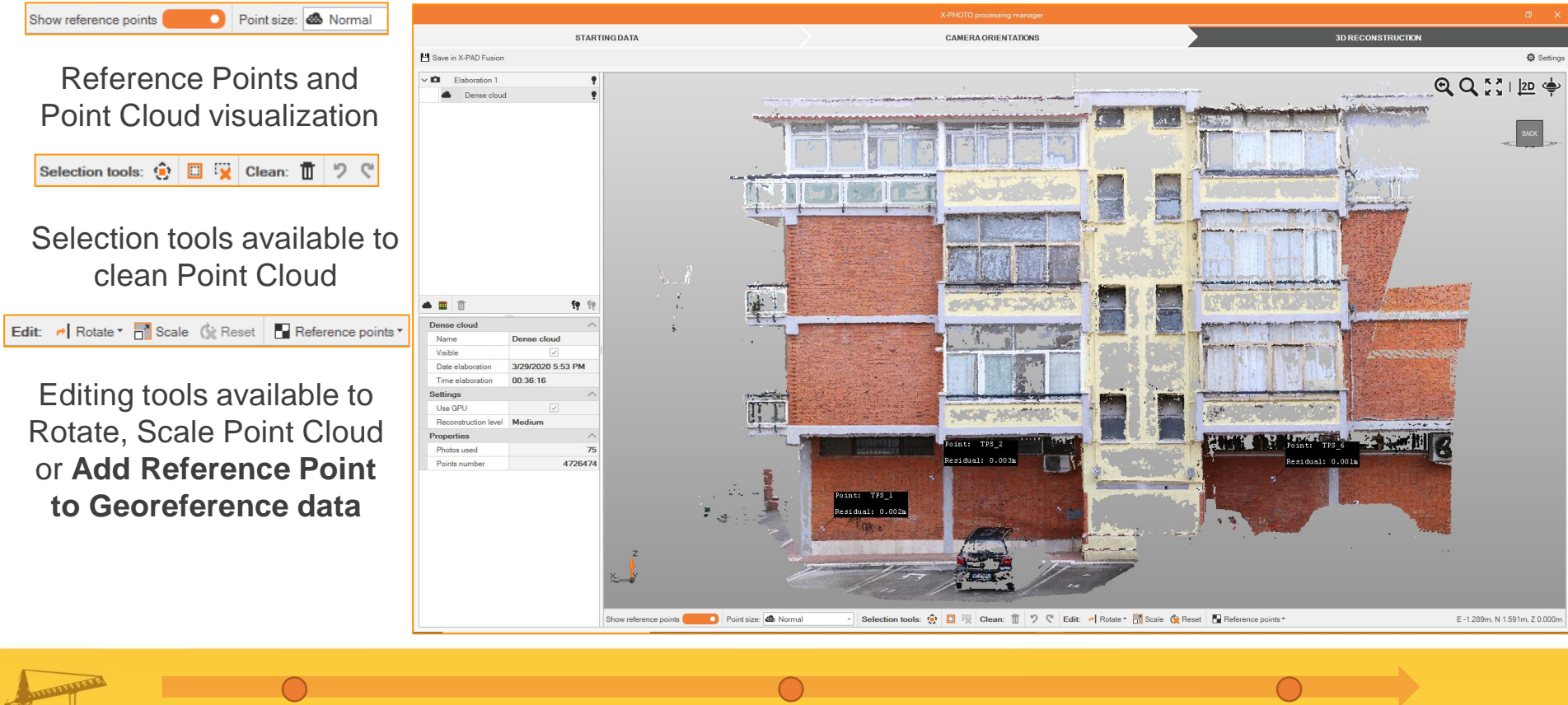

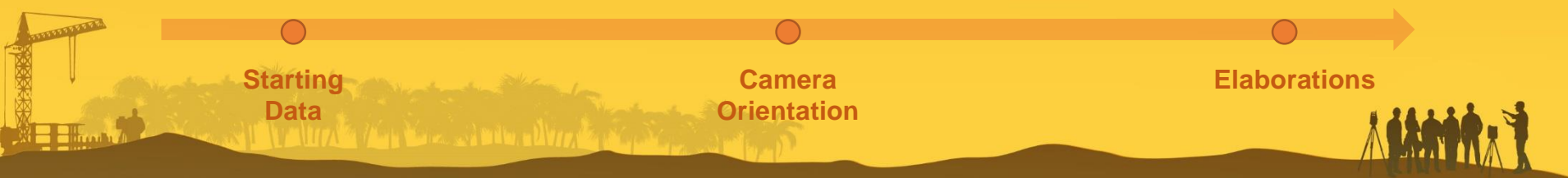

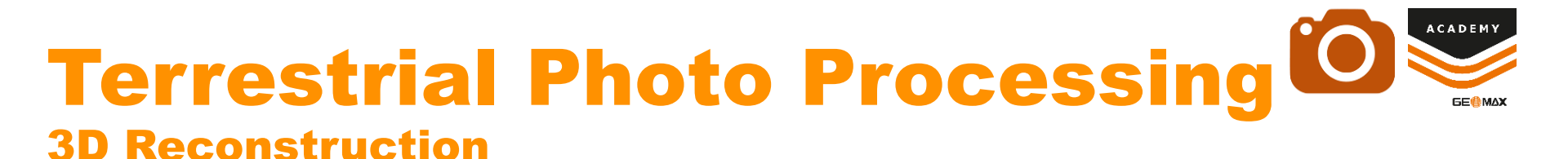

From Elaboration menu it's possible to use different tools for Visualization, Clean and Editing Point Cloud

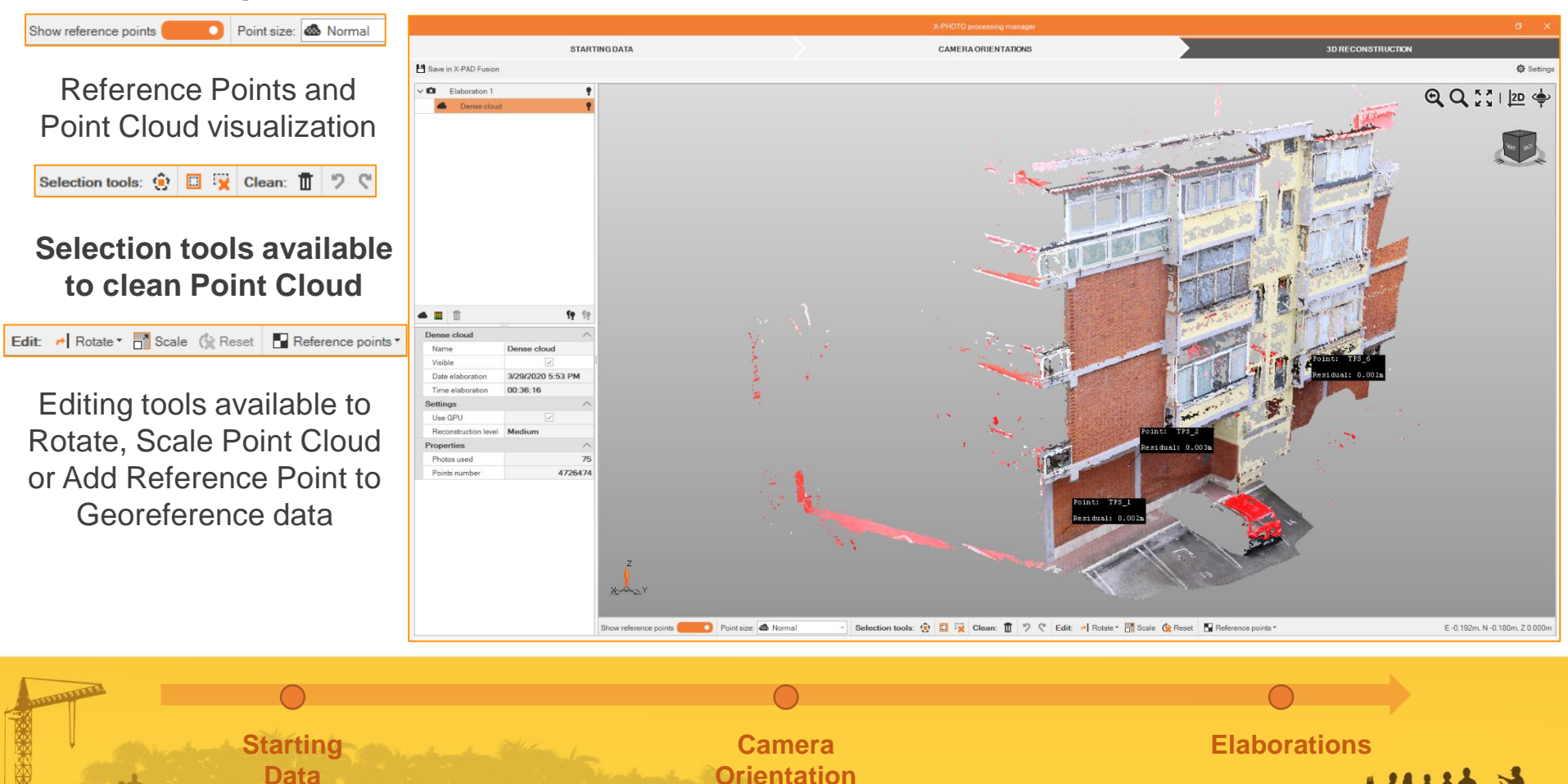

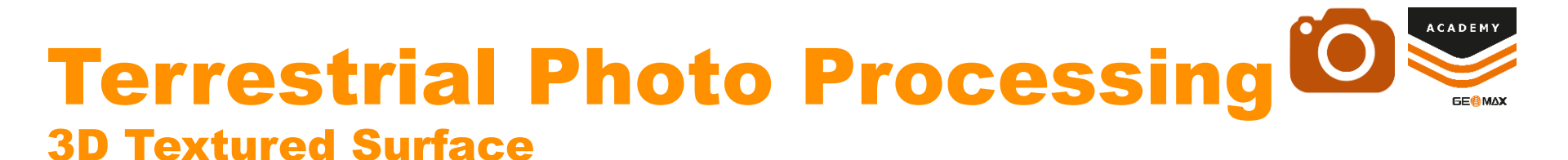

From Elaboration menu it's possible to create Surface 3D from Dense Cloud

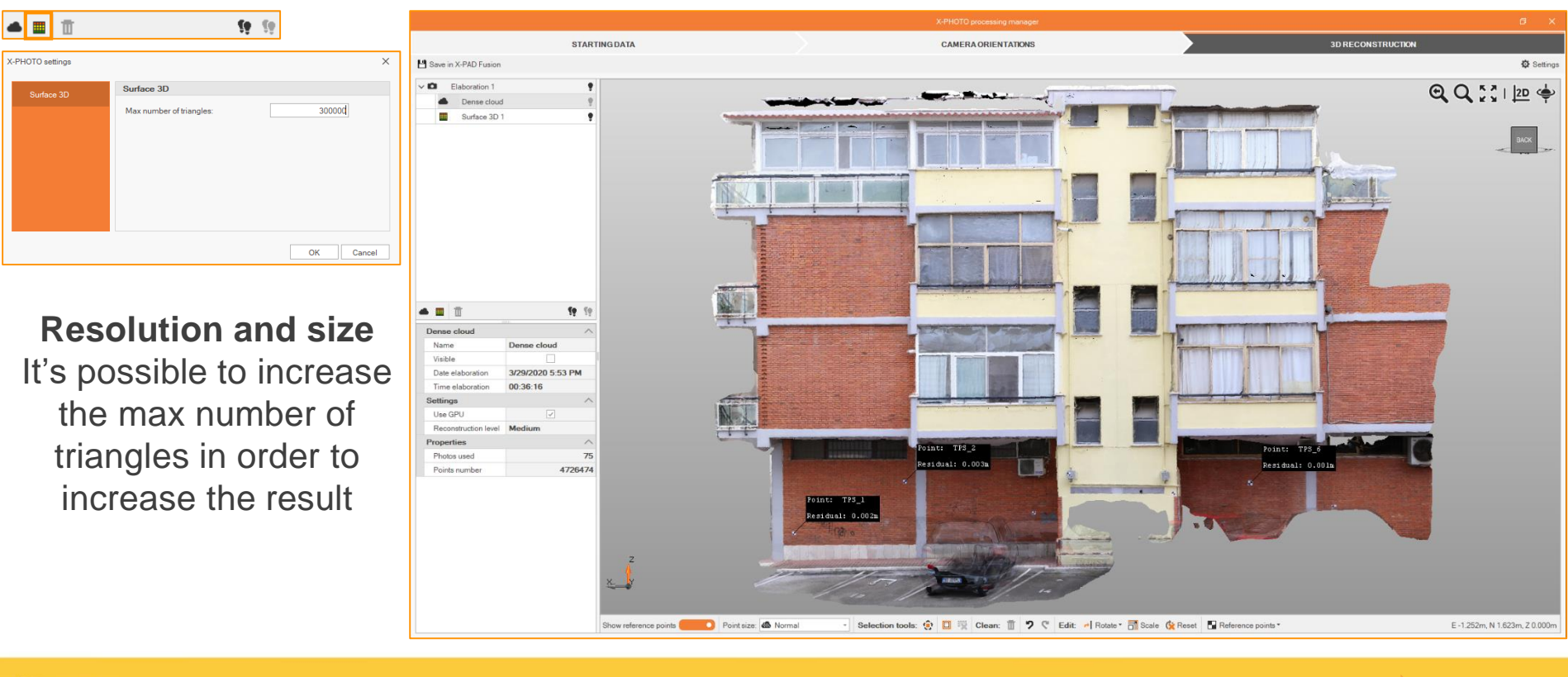

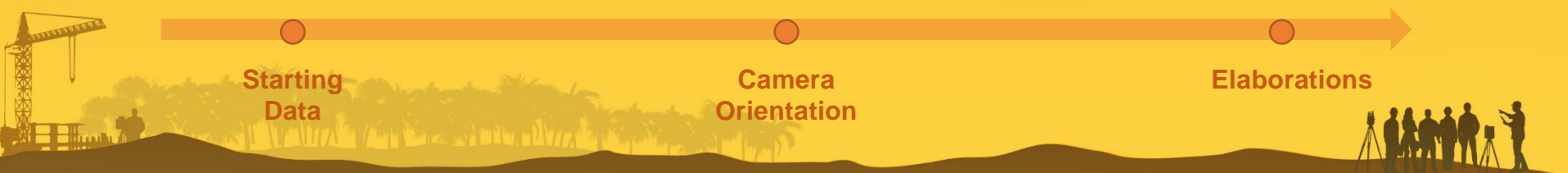

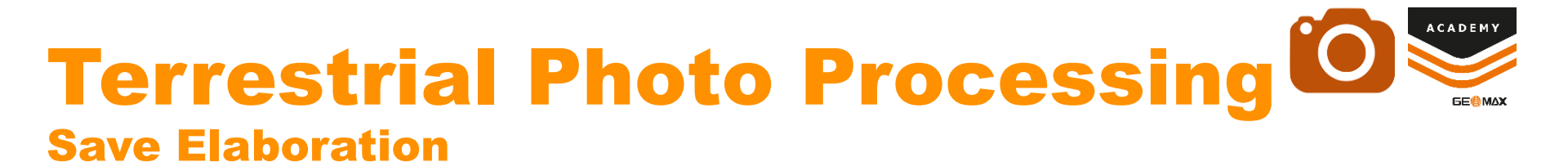

From main menu it's possible select **Save data in X-PAD Fusion** with the outputs that have to be saved

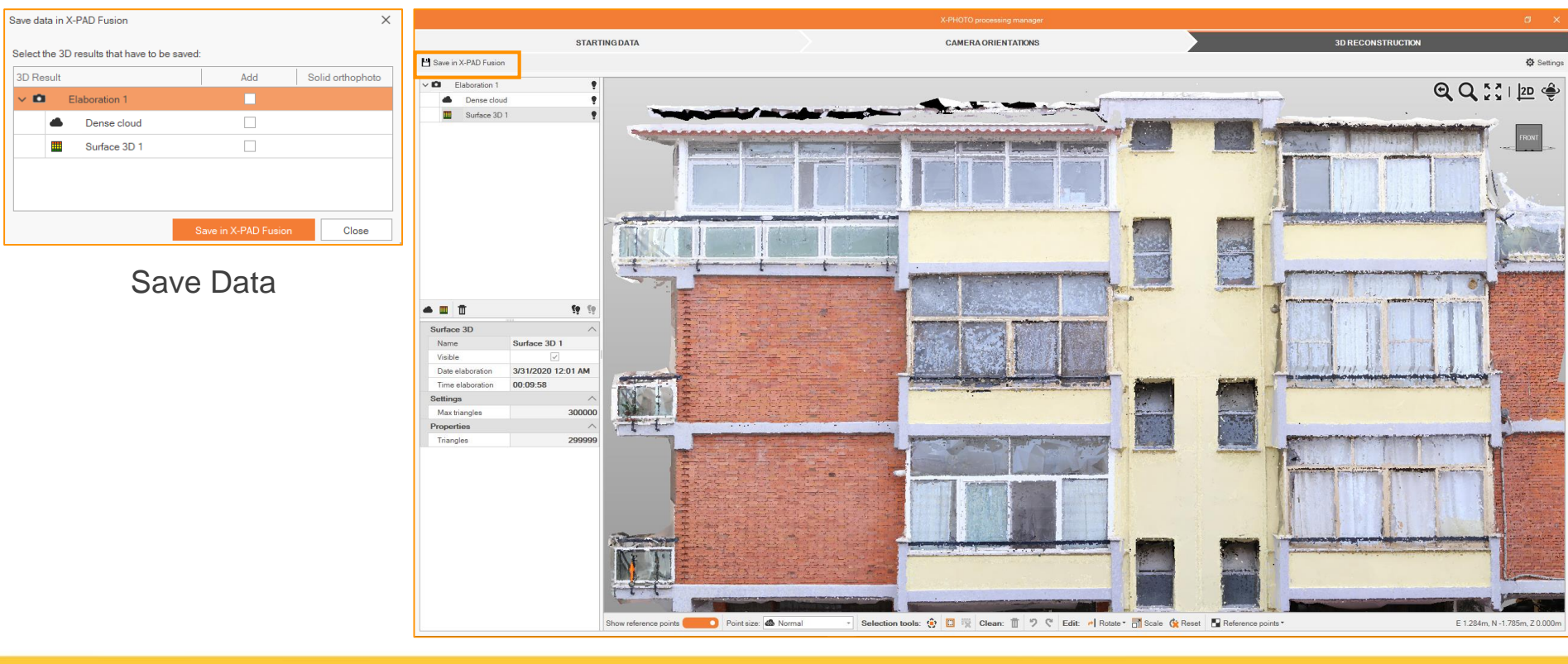

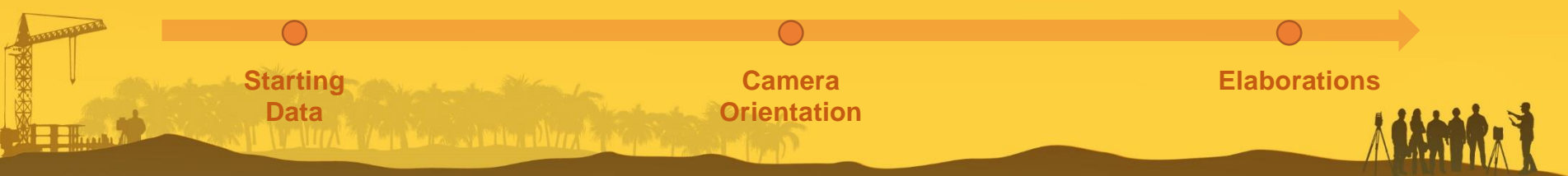

### **Stereo Drawing** X-Photo Drawing tools

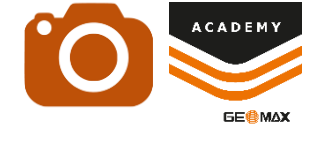

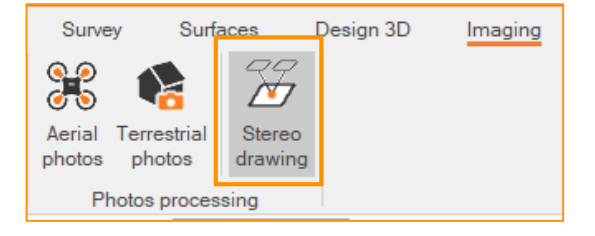

Based on analytical photogrammetry process we can use the Stereo Drawing funciton for the manual computation of coordinates in 3D space

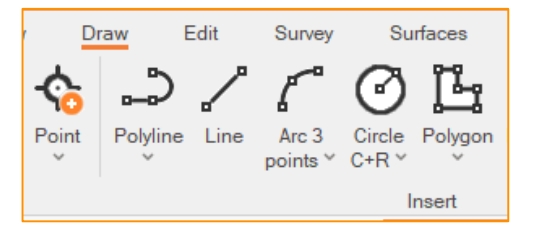

After selecting **Stereo Drawing** function, we can use one of the drawing tools from Draw menu.

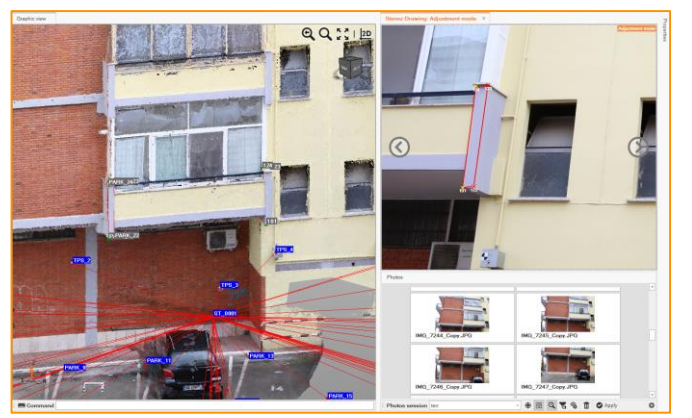

We can select points and vertexes from **graphic view** or directly from the photos from **Stereo Drawing** panel.

Once created the point or object we can re-open Stereo Drawing panel and adjust vertexes position

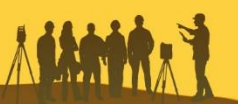